# H.323 SIP auf CMS/Acano Call Bridge

# Inhalt

Einführung Voraussetzungen Anforderungen Verwendete Komponenten Konfigurieren Netzwerkdiagramm Konfigurationsschritte Beispiel für einen Anrufablauf Überprüfen Fehlerbehebung

# Einführung

In diesem Dokument wird beschrieben, wie das H.323-Gateway in einer Cisco Meeting Server (CMS)- oder Acano-Serverbereitstellung konfiguriert wird. Das H.323-Gateway wurde in Version R1.7 hinzugefügt und ermöglicht das Empfangen/Senden von H.323-Anrufen.

## Voraussetzungen

### Anforderungen

Für dieses Dokument bestehen keine speziellen Anforderungen.

### Verwendete Komponenten

Dieses Dokument ist nicht auf bestimmte Software- und Hardwareversionen beschränkt.

Die Informationen in diesem Dokument wurden von den Geräten in einer bestimmten Laborumgebung erstellt. Alle in diesem Dokument verwendeten Geräte haben mit einer leeren (Standard-)Konfiguration begonnen. Wenn Ihr Netzwerk in Betrieb ist, stellen Sie sicher, dass Sie die potenziellen Auswirkungen eines Befehls verstehen.

# Konfigurieren

### Netzwerkdiagramm

Die Acano-Lösung ist sehr modular aufgebaut. Lassen Sie uns zwei gängige Bereitstellungen besprechen:

• Eine kombinierte Serverbereitstellung:

Skalierbare und ausfallsichere Bereitstellung:

### Konfigurationsschritte

#### Schritt 1: Auf der Befehlszeilenschnittstelle (CLI) des Acano-Servers

1. Secure Shell (SSH) zum MMP mit den Administratoranmeldeinformationen.

2. Konfigurieren Sie die Schnittstelle, auf der das H.323-Gateway H.323-Anrufe abhören soll:

Wenn Sie z. B. interface a als Listening-Schnittstelle ausgewählt haben, verwenden Sie den folgenden Befehl:

#### h323\_Gateway h323\_Schnittstellen a

3. Konfigurieren Sie die Schnittstelle, auf der das Gateway eingehende SIP-Anrufe von der Anrufbrücke abhört:

**Hinweis**: Das Gateway kann von der Anrufbrücke aus sowohl SIP- als auch H.323-Anrufe über dieselbe Schnittstelle abhören.

#### h323\_gateway sip\_interfaces a

4. Konfigurieren Sie den Port für die SIP-Schnittstelle so, dass er SIP-Verbindungen von der Anruf-Bridge überwacht. Standardmäßig hört das Gateway auf Port 6061 zu:

#### h323\_Gateway sip\_port 6061

**Hinweis**: Wenn die Anrufbrücke und das H.323-Gateway auf demselben Server angeordnet sind, können Sie den SIP-Port des Gateways von 6061 in andere Werte als 5061 ändern.

Es wird empfohlen, das H.323-Gateway mit einem Gatekeeper bereitzustellen. Der Grund hierfür ist, dass der Gatekeeper für die Weiterleitung von Anrufen verantwortlich ist, da das Gateway in dieser Funktionalität eingeschränkt ist.

Wenn Ihre Bereitstellung keinen Gatekeeper enthält, lassen Sie diesen Schritt aus.

5. Konfigurieren Sie die Nexthop des H.323-Gateways. Die nächste Hop sollte die IP-Adresse des Gatekeeper (z. B. VCS-C) sein:

#### h323\_Gateway h323\_nexthop <IP-Adresse>

6. Konfigurieren Sie den SIP-Proxy. Der SIP-Proxy ist der Teil der Bereitstellung, der die SIP-Anrufkomponente im H.323-SIP-Anruf behandelt. Wenn sich das Gateway und der SIP-Proxy auf demselben Server befinden, muss die verwendete IP-Adresse z. B. 127.0.0.1 lauten:

#### h323\_gateway sip\_proxy 127.0.0.1

Ist dies nicht der Fall, sollte dies die IP-Adresse der Anrufbrücke sein, die als SIP-Proxy verwendet wird.

#### h323\_gateway sip\_proxy <IP\_Adresse>

7. Weisen Sie das Zertifikat zu, das vom H.323-Gateway verwendet werden soll. Dies ist erforderlich, da das Gateway stets eine sichere Verbindung mit der Call Bridge herstellt und diese Verbindungen akzeptiert. Aus diesem Grund muss das Gateway das Call Bridge-Zertifikat überprüfen. Dies muss sich daher im Trust Store des H.323-Gateways befinden.

"[<cert-bündel>]" im Befehl ermöglicht das Hinzufügen des CB-Zertifikats zum Trust Store des Gateways. Wenn Sie über mehrere Anrufbrücken verfügen, muss dieses Zertifizierungspaket die Zertifikate aller Anrufbrücken in der Bereitstellung enthalten.

Verwenden Sie diesen Befehl, um die Zertifikate für die Verwendung zu konfigurieren:

#### h323\_gateway certs <key-file> <crt-file> [<cert-bündel>]

8. Die H.323-SIP-Domäne wird an ausgehende interaktive Anrufe vom H.323-Gateway angehängt. Wenn dieser Parameter nicht festgelegt ist, sieht der Gesprächspartner die aufrufende SIP-URL als Benutzername/DN@IP-address des H.323-Gateways.

Legen Sie mit dem folgenden Befehl die H.323 SIP-Domäne fest:

#### h323\_gateway sip\_domain <domain>

9. Aktivieren Sie mit dem folgenden Befehl die H.323-Gateway-Komponente:

#### h323\_Gateway aktivieren

#### Schritt 2: Auf der Call Bridge-WebUI:

1. Herstellen einer Verbindung zur WebUI der Call Bridge mit den Administratoranmeldeinformationen.

2. Eine kombinierte Serverbereitstellung:

#### a Gehe zu Konfiguration > Ausgehende Anrufe

- b) Konfigurieren Sie die Zieldomäne, z. B. h323.vc.alero.local
- c) Legen Sie unter "Zu verwendender SIP-Proxy" die bestätigte Loopback-IP- und SIP-Port fest, z. B. 127.0.0.1:6061.
- d) Verwenden Sie unter Lokal von Domäne die Domäne der Anrufbrücke.

3. Skalierbare und ausfallsichere Bereitstellung:

#### a Gehe zu Konfiguration > Ausgehende Anrufe

b) Konfigurieren Sie die Zieldomäne, z. B. h323.example.com.

c) Legen Sie unter "Zu verwendender SIP-Proxy" die bestätigten IP- und SIP-Ports fest, z. B. 10.48.36.76:6061.

d) Verwenden Sie unter "Lokal von Domäne" die Domäne der Anrufbrücke.

Outbound calls

| Filter |                     |                  | Submit Query         |                   |              |          |          |  |  |
|--------|---------------------|------------------|----------------------|-------------------|--------------|----------|----------|--|--|
|        | Domain              | SIP proxy to use | Local contact domain | Local from domain | Trunk type   | Behavior | Priority |  |  |
|        |                     |                  |                      |                   |              |          |          |  |  |
|        | h323.vc.alero.local | 10.48.54.76:6061 |                      | cluster.alero.aca | Standard SIP | Stop     | 0        |  |  |
|        |                     |                  |                      |                   |              |          | I I      |  |  |

### Beispiel für einen Anrufablauf

In diesem Beispiel wird ein typischer Anrufablauf in einer skalierbaren und ausfallsicheren Bereitstellung beschrieben. Dasselbe gilt für eine einzelne kombinierte Serverbereitstellung, mit Ausnahme der SIP-Proxyadresse 127.0.0.1.

#### Details zum Anrufablauf:

1. VCS sendet H225-Setup an das H.323-Gateway:

h323\_gateway: : rx H225 setup 10.48.36.247:15121->10.48.54.75:1720

2. Das H.323-Gateway antwortet mit einem Anrufverfahren:

h323\_gateway: : tx H225 callProceeding 10.48.54.75:1720->10.48.36.247:15121

3. CallBridge1 (H323-Gateway) stellt eine sichere Verbindung mit Call Bridge2 (SIP-Proxy) her:

acanosrv03 host:server: INFO : SIP trace: connection 98: is incoming secure connection from 10.48.54.75:45169 to 10.48.54.76:5061

4. Versendet dann SIP INVITE über TLS mit verzögertem Angebot an den SIP-Proxy:

```
acanosrv03 host:server: INFO : SIP trace: connection 98: incoming SIP TLS data from
10.48.54.75:45169, size 547:
2016-06-07 03:18:14
                              User.Info acanosrv03
                                                                 Jun 7 10:18:20 acanosrv03
host:server: INFO : SIP trace: INVITE sip:joshua@cluster.alero.aca SIP/2.0
2016-06-07 03:18:14
                              User.Info acanosrv03
                                                                 Jun 7 10:18:20 acanosrv03
host:server: INFO : SIP trace: Via: SIP/2.0/TLS
10.48.54.75:45169;branch=z9hG4bK1f974d0a0fe300a22eb9e8488702690b
2016-06-07 03:18:14
                              User Info acanosrv03
                                                                 Jun 7 10:18:20 acanosrv03
host:server: INFO : SIP trace: Call-ID: 364ac547-7bb3-4073-bb41-00f4bcd018d6
2016-06-07 03:18:14
                              User.Info acanosrv03
                                                                Jun 7 10:18:20 acanosrv03
host:server: INFO : SIP trace: CSeq: 1711591119 INVITE
2016-06-07 03:18:14
                              User.Info acanosrv03
                                                                 Jun 7 10:18:20 acanosrv03
host:server: INFO : SIP trace: Max-Forwards: 70
```

```
2016-06-07 03:18:14
                              User.Info acanosrv03
                                                               Jun 7 10:18:20 acanosrv03
host:server: INFO : SIP trace: Contact: <sip:10.48.54.75:6061;transport=tls>
2016-06-07 03:18:14
                             User.Info acanosrv03
                                                              Jun 7 10:18:20 acanosrv03
host:server: INFO : SIP trace: To: <sip:joshua@cluster.alero.aca>
2016-06-07 03:18:14
                              User.Info acanosrv03
                                                              Jun 7 10:18:20 acanosrv03
host:server: INFO : SIP trace: From: "Chambre 1"
<sip:joshua.ex90@10.48.54.75>;tag=7a70e72401001572
2016-06-07 03:18:14
                                                               Jun 7 10:18:20 acanosrv03
                               User.Info acanosrv03
host:server: INFO : SIP trace: Allow:
INVITE, ACK, CANCEL, OPTIONS, INFO, BYE, UPDATE, REFER, SUBSCRIBE, NOTIFY, MESSAGE
2016-06-07 03:18:14
                             User.Info acanosrv03
                                                               Jun 7 10:18:20 acanosrv03
host:server: INFO : SIP trace: Supported: timer
                             User.Info acanosrv03
2016-06-07 03:18:14
                                                               Jun 7 10:18:20 acanosrv03
host:server: INFO : SIP trace: Session-Expires: 1800
2016-06-07 03:18:14
                             User.Info acanosrv03
                                                               Jun 7 10:18:20 acanosrv03
host:server: INFO : SIP trace: User-Agent: Acano H.323 Gateway
2016-06-07 03:18:14
                             User.Info acanosrv03
                                                               Jun 7 10:18:20 acanosrv03
host:server: INFO : SIP trace: Content-Length: 0
```

5. SIP-Proxy sendet 100 zurück, versucht:

2016-06-07 03:18:14 User.Info acanosrv03 Jun 7 10:18:20 acanosrv03 host:server: INFO : SIP trace: SIP/2.0 100 Trying 2016-06-07 03:18:14 User.Info acanosrv03 Jun 7 10:18:20 acanosrv03 host:server: INFO : SIP trace: Via: SIP/2.0/TLS 10.48.54.75:45169;branch=z9hG4bK1f974d0a0fe300a22eb9e8488702690b 2016-06-07 03:18:14 Jun 7 10:18:20 acanosrv03 User.Info acanosrv03 host:server: INFO : SIP trace: Call-ID: 364ac547-7bb3-4073-bb41-00f4bcd018d6 User.Info acanosrv03 Jun 7 10:18:20 acanosrv03 2016-06-07 03:18:14 host:server: INFO : SIP trace: CSeq: 1711591119 INVITE 2016-06-07 03:18:14 User.Info acanosrv03 Jun 7 10:18:20 acanosrv03 host:server: INFO : SIP trace: Max-Forwards: 70 Jun 7 10:18:20 acanosrv03 2016-06-07 03:18:14 User.Info acanosrv03 host:server: INFO : SIP trace: To: <sip:joshua@cluster.alero.aca>;tag=dc34d0c04f392db6 2016-06-07 03:18:14 User.Info acanosrv03 Jun 7 10:18:20 acanosrv03 host:server: INFO : SIP trace: From: <sip:joshua.ex90@10.48.54.75>;tag=7a70e72401001572 User.Info acanosrv03 Jun 7 10:18:20 acanosrv03 2016-06-07 03:18:14 host:server: INFO : SIP trace: Allow: INVITE, ACK, CANCEL, OPTIONS, INFO, BYE, UPDATE, REFER, SUBSCRIBE, NOTIFY, MESSAGE 2016-06-07 03:18:14 User.Info acanosrv03 Jun 7 10:18:20 acanosrv03 host:server: INFO : SIP trace: Server: Acano CallBridge 2016-06-07 03:18:14 User.Info acanosrv03 Jun 7 10:18:20 acanosrv03 host:server: INFO : SIP trace: Content-Length: 0

6. Dann 180 Klingeln:

```
acanosrv03 host:server: INFO : SIP trace: connection 98: outgoing SIP TLS data to
10.48.54.75:45169, size 437:
2016-06-07 03:18:14
                              User.Info acanosrv03
                                                               Jun 7 10:18:20 acanosrv03
host:server: INFO : SIP trace: SIP/2.0 180 Ringing
2016-06-07 03:18:14
                                                               Jun 7 10:18:20 acanosrv03
                               User Info acanosrv03
host:server: INFO : SIP trace: Via: SIP/2.0/TLS
10.48.54.75:45169;branch=z9hG4bK1f974d0a0fe300a22eb9e8488702690b
2016-06-07 03:18:14
                               User.Info acanosrv03
                                                               Jun 7 10:18:20 acanosrv03
host:server: INFO : SIP trace: Call-ID: 364ac547-7bb3-4073-bb41-00f4bcd018d6
2016-06-07 03:18:14
                              User.Info acanosrv03
                                                              Jun 7 10:18:20 acanosrv03
host:server: INFO : SIP trace: CSeq: 1711591119 INVITE
2016-06-07 03:18:14
                              User.Info acanosrv03
                                                              Jun 7 10:18:20 acanosrv03
host:server: INFO : SIP trace: Max-Forwards: 70
2016-06-07 03:18:14
                              User.Info acanosrv03
                                                               Jun 7 10:18:20 acanosrv03
host:server: INFO : SIP trace: To: <sip:joshua@cluster.alero.aca>;taq=dc34d0c04f392db6
2016-06-07 03:18:14
                              User.Info acanosrv03
                                                               Jun 7 10:18:20 acanosrv03
```

host:server:INFO :SIP trace:From: <sip:joshua.ex90@10.48.54.75>;tag=7a70e724010015722016-06-07 03:18:14User.Info acanosrv03Jun 7 10:18:20 acanosrv03host:server:INFO :SIP trace:Allow:INVITE,ACK,CANCEL,OPTIONS,INFO,BYE,UPDATE,REFER,SUBSCRIBE,NOTIFY,MESSAGE2016-06-07 03:18:14User.Info acanosrv03host:server:INFO :SIP trace:Server:Acano CallBridge2016-06-07 03:18:14User.Info acanosrv03Jun 7 10:18:20 acanosrv03host:server:INFO :SIP trace:Server:Acano CallBridge2016-06-07 03:18:14User.Info acanosrv03Jun 7 10:18:20 acanosrv03host:server:INFO :SIP trace:Content-Length: 0

#### 7. 200 OK mit SDP:

2016-06-07 03:18:17 User.Info acanosrv03 Jun 7 10:18:22 acanosrv03 host:server: INFO : SIP trace: connection 98: outgoing SIP TLS data to 10.48.54.75:45169, size 3235: 2016-06-07 03:18:17 User.Info acanosrv03 Jun 7 10:18:22 acanosrv03 host:server: INFO : SIP trace: SIP/2.0 200 OK 2016-06-07 03:18:17 User.Info acanosrv03 Jun 7 10:18:22 acanosrv03 host:server: INFO : SIP trace: Via: SIP/2.0/TLS 10.48.54.75:45169;branch=z9hG4bK1f974d0a0fe300a22eb9e8488702690b 2016-06-07 03:18:17 User.Info acanosrv03 Jun 7 10:18:22 acanosrv03 host:server: INFO : SIP trace: Call-ID: 364ac547-7bb3-4073-bb41-00f4bcd018d6 2016-06-07 03:18:17 User.Info acanosrv03 Jun 7 10:18:22 acanosrv03 host:server: INFO : SIP trace: CSeq: 1711591119 INVITE User.Info acanosrv03 2016-06-07 03:18:17 Jun 7 10:18:22 acanosrv03 host:server: INFO : SIP trace: Max-Forwards: 70 2016-06-07 03:18:17 User.Info acanosrv03 Jun 7 10:18:22 acanosrv03 host:server: INFO : SIP trace: Server: Acano CallBridge 2016-06-07 03:18:17 User.Info acanosrv03 Jun 7 10:18:22 acanosrv03 host:server: INFO : SIP trace: Contact: <sip:10.48.54.76;transport=tls> 2016-06-07 03:18:17 User.Info acanosrv03 Jun 7 10:18:22 acanosrv03 host:server: INFO : SIP trace: To: "Joshua Alero" <sip:joshua@cluster.alero.aca>;tag=dc34d0c04f392db6 Jun 7 10:18:22 acanosrv03 2016-06-07 03:18:17 User.Info acanosrv03 host:server: INFO : SIP trace: From: <sip:joshua.ex90@10.48.54.75>;tag=7a70e72401001572 2016-06-07 03:18:17 User.Info acanosrv03 Jun 7 10:18:22 acanosrv03 host:server: INFO : SIP trace: Allow: INVITE, ACK, CANCEL, OPTIONS, INFO, BYE, UPDATE, REFER, SUBSCRIBE, NOTIFY, MESSAGE 2016-06-07 03:18:17 User.Info acanosrv03 Jun 7 10:18:22 acanosrv03 host:server: INFO : SIP trace: Supported: timer User.Info acanosrv03 Jun 7 10:18:22 acanosrv03 2016-06-07 03:18:17 host:server: INFO : SIP trace: Require: timer 2016-06-07 03:18:17 User.Info acanosrv03 Jun 7 10:18:22 acanosrv03 host:server: INFO : SIP trace: Session-Expires: 1800;refresher=uas Jun 7 10:18:22 acanosrv03 2016-06-07 03:18:17 User.Info acanosrv03 host:server: INFO : SIP trace: Min-SE: 90 2016-06-07 03:18:17 User.Info acanosrv03 Jun 7 10:18:22 acanosrv03 host:server: INFO : SIP trace: Content-Type: application/sdp 2016-06-07 03:18:17 User.Info acanosrv03 Jun 7 10:18:22 acanosrv03 host:server: INFO : SIP trace: Content-Length: 2629

8. Das H323-Gateway sendet eine Verbindung zum Gatekeeper herstellen:

 2016-06-07 03:18:17
 User.Info acanosrv02
 Jun 7 10:18:24 acanosrv02

 h323\_gateway:
 : tx H225 connect 10.48.54.75:1720->10.48.36.247:15121

9. H323 Gateway und Gatekeeper, tauschen TCS- und MSD-Meldungen aus:

2016-06-0703:18:17User.Info acanosrv02Jun710:18:24 acanosrv02h323\_gateway:: tx H245 terminalCapabilitySet 10.48.54.75:44466->10.48.36.247:15123AnABBGAIGXUAD4AwgAD6AAEAAAEAAAEABAIbAlAIAAiBcQAAAAD+oAgACIFxAAAAAf6QCXz+BmABAAGAEYAAACQwIXAABwAIgXUBAQBAAoACACIAAgBSAAEDAAMAGAAQADMAF4AAASFAJ4AAAiQwEWAABgAHuDUBAEB9AAEAEgACgAADJDARYAAGAAe4NQEA

OF3AAQASAAKAAAQqwCeAAAUqQCeAAAYiQCeAAAcMACFqAAcACIFxAAABQE4eBQKR + User.Info acanosrv02 2016-06-07 03:18:17 Jun 7 10:18:24 acanosrv02 h323\_gateway: : tx H245 terminalCapabilitySet 10.48.54.75:44466->10.48.36.247:15123 iAAAAEAA/wC/AP8Av0AAAT8AswE/ALNAADgBAAIAAIAACgncAABATh0AUEABAIAACwjwAEr/AIABAIAADAwIM0ABgCFgAAcA CIFxAAABQE4eBQKRQAKiACsAMgIcAEIAIwDSC7gBIAAGAAiBbwECAQARAYAADQwI + 2016-06-07 03:18:17 User.Info acanosrv02 Jun 7 10:18:24 acanosrv02 : tx H245 terminalCapabilitySet 10.48.54.75:44466->10.48.36.247:15123 h323\_gateway: iaaaaeaa/wC/AP8Av0AAAT8AswE/ALNAADgBAAIAAAegAAYACIFvAQIBABEBgAAPDAgbQAE7gAAITh0AUEABAAEgAAYACIFv AQIBABEBGAAQgwFAGAARhgkAAAYACIFvAQEAGAEEBGAAAAEAAGADAAQABQAGBAAH + 2016-06-07 03:18:17 User.Info acanosrv02 Jun 7 10:18:24 acanosrv02 h323\_gateway: : tx H245 terminalCapabilitySet 10.48.54.75:44466->10.48.36.247:15123 AAgACQAKAAsDAAwADQAOAA8AABAABE= 2016-06-07 03:18:17 User.Info acanosrv02 Jun 7 10:18:24 acanosrv02 h323\_gateway: : tx H245 masterSlaveDetermination 10.48.54.75:44466->10.48.36.247:15123 AQAyqGbMEA== 2016-06-07 03:18:17 User.Info acanosrv02 Jun 7 10:18:24 acanosrv02 h323\_gateway: : rx H245 terminalCapabilitySet 10.48.36.247:15123->10.48.54.75:44466 AnABBGAIGXUADYA0GAA8AAEAAAEfgAEfhAIbAwgJfAgSFBAIAAiBcQAAAAAQCAAIGXEAAAABB2ADEABAAQABABiAAAAkMCFw AAcACIF1AQEAQAKAAgAiAAIAUgABAwADABgAEAAzABeAAAEkMCFwAAcACIF1AQEAQAIwAgAiAAIAUgABAwADABgAEAAzABeA AAIkMCFwAAcACIF1AQEAQAHgAgAiAAIAUgABAwADABgAEAAzABeAAAMkMCFwAAcA + 2016-06-07 03:18:17 User.Info acanosrv02 Jun 7 10:18:24 acanosrv02 : rx H245 terminalCapabilitySet 10.48.36.247:15123->10.48.54.75:44466 h323\_gateway: CIF1AQEAQAUAAGAiAAIAUGABAwADABkAEAAzABeAAAQiQBOAAAUhQCeAAAYkMBFgAAYAB7g1AQBAfQABABIAAoAAByQwEWAA  ${\tt BgAhuDUBAEBdwAEAEgACgAAIIoATgAAJIsATgAAKJAgBE4AACyBAJ4AADCDAJ4AADwwALWAABwAIgXEAAAFA6IAIApFAAqIA}$ OQAYANGAQGAPAGIAYABYANGA0hdwAKIAEIAAEAncAABATh8AcFABAGOIAAABwABX + 2016-06-07 03:18:17 User.Info acanosrv02 Jun 7 10:18:24 acanosrv02 h323\_gateway: : rx H245 terminalCapabilitySet 10.48.36.247:15123->10.48.54.75:44466 ADsAVwA7QCBAAK8AdwCvAHdAIEAAnwB3AJ8Ad0AqAADHAJUAxwCVQCAAAP8AvwD/AL9AIAABPwCzAT8As0IqAAB/AEcAfwBH QCAAAP8AjwD/AI9BIABwAQACAACAABEJ3AAAQE4fAHBAAQCAABIISABK/8AAFAwIP0ABgC1gAAcACIFxAAABQOiACAKRQAKi ADkAMgDYAEIADwBiAMgAcgDYANIXcACiABABIAAGAAiBbwECAQARAYAAFQwIf0AB + 2016-06-07 03:18:17 User.Info acanosrv02 Jun 7 10:18:24 acanosrv02 h323\_gateway: : rx H245 terminalCapabilitySet 10.48.36.247:15123->10.48.54.75:44466  $04 \texttt{AACE4fAHBQAQBjiAAAAcAAVwA7AFcAO0AgQACvAhcArwB3QCBAAJ8 \texttt{AdwCfAHdAIAAAxwCVAMcAluAgAAD/AL8A/wC/QCAA}$ AT8AswE/ALNCIAAAfwBHAH8AR0AgAAD/AI8A/wCPQSAAcAEAAgAAASAABgAIgW8BAgEAEQGAABYMCBtAATuAAAhOHwBwQAEA ASAABGAIGW8BAGEAEQGAABcMCBVAARYASv+AASAABGAIGW8BAGEAEQGAABhIxoAC + 2016-06-07 03:18:17 User.Info acanosrv02 Jun 7 10:18:24 acanosrv02 h323 gateway: : rx H245 terminalCapabilitySet 10.48.36.247:15123->10.48.54.75:44466 gIAAGoUBQIAAG4AEgGABAIAAHYYJAAAGAAiBbwEBAIABAwwAAAABAAIAAwAEAAUABgAHAAgACQAKAAsADAMADwAQABEAEgMA FqAXABQAFQAAGA== 2016-06-07 03:18:17 User.Info acanosrv02 Jun 7 10:18:24 acanosrv02 h323\_gateway: : h323OnReceivedCapabilitySet bw 1999872 enc 0 (3) 2016-06-07 03:18:17 User.Info acanosrv02 Jun 7 10:18:24 acanosrv02 h323 gateway: : h323OnReceivedCapabilitySet not ready for olc (3) 2016-06-07 03:18:17 Jun 7 10:18:24 acanosrv02 User.Info acanosrv02 h323\_gateway: : tx H245 terminalCapabilitySetAck 10.48.54.75:44466->10.48.36.247:15123 IYAB 2016-06-07 03:18:17 User.Info acanosrv02 Jun 7 10:18:24 acanosrv02 h323\_gateway: : rx H245 terminalCapabilitySetAck 10.48.36.247:15123->10.48.54.75:44466 IYAB 2016-06-07 03:18:17 User.Info acanosrv02 Jun 7 10:18:24 acanosrv02 h323\_gateway: : rx H245 masterSlaveDetermination 10.48.36.247:15123->10.48.54.75:44466 AQC+gAnFXQ== 2016-06-07 03:18:17 User.Info acanosrv02 Jun 7 10:18:24 acanosrv02 h323\_gateway: : tx H245 masterSlaveDeterminationAck 10.48.54.75:44466->10.48.36.247:15123 IIA= 2016-06-07 03:18:17 User.Info acanosrv02 Jun 7 10:18:24 acanosrv02 : rx H245 masterSlaveDeterminationAck 10.48.36.247:15123->10.48.54.75:44466 IKA= h323 gateway:

#### Um den SIP-Dialog abzuschließen, sendet der SIP-Proxy ein ACK mit SDP an das Gateway:

size 1000: Jun 7 10:18:22 acanosrv03 2016-06-07 03:18:17 User.Info acanosrv03 host:server: INFO : SIP trace: ACK sip:10.48.54.76;transport=tls SIP/2.0 2016-06-07 03:18:17 User.Info acanosrv03 Jun 7 10:18:22 acanosrv03 host:server: INFO : SIP trace: Via: SIP/2.0/TLS 10.48.54.75:45169;branch=z9hG4bKc85679d1b5d9c93d2c36d94209417163 Jun 7 10:18:22 acanosrv03 2016-06-07 03:18:17 User.Info acanosrv03 host:server: INFO : SIP trace: Call-ID: 364ac547-7bb3-4073-bb41-00f4bcd018d6 2016-06-07 03:18:17 User.Info acanosrv03 Jun 7 10:18:22 acanosrv03 host:server: INFO : SIP trace: CSeq: 1711591119 ACK 2016-06-07 03:18:17 User.Info acanosrv03 Jun 7 10:18:22 acanosrv03 host:server: INFO : SIP trace: To: <sip:joshua@cluster.alero.aca>;tag=dc34d0c04f392db6 2016-06-07 03:18:17 User.Info acanosrv03 Jun 7 10:18:22 acanosrv03 host:server: INFO : SIP trace: From: "Chambre 1" <sip:joshua.ex90@10.48.54.75>;tag=7a70e72401001572 2016-06-07 03:18:17 User.Info acanosrv03 Jun 7 10:18:22 acanosrv03 host:server: INFO : SIP trace: Max-Forwards: 70 2016-06-07 03:18:17 User.Info acanosrv03 Jun 7 10:18:22 acanosrv03 host:server: INFO : SIP trace: User-Agent: Acano H.323 Gateway Jun 7 10:18:22 acanosrv03 2016-06-07 03:18:17 User.Info acanosrv03 host:server: INFO : SIP trace: Content-Type: application/sdp 2016-06-07 03:18:17 User.Info acanosrv03 Jun 7 10:18:22 acanosrv03 host:server: INFO : SIP trace: Content-Length: 1388

#### Anschließend werden OLC/OLCAs zwischen Gateway und Gatekeeper gesendet, wobei der H.245-TCP-Kanal nach der Verbindungsmeldung eingerichtet wird:

2016-06-07 03:18:17 User.Info acanosrv02 Jun 7 10:18:24 acanosrv02 : tx H245 OLC-101 10.48.54.75:44466->10.48.36.247:15123 h323\_gateway: AwAAZAygJ4ALDQABAAowNkvs3QA= 2016-06-07 03:18:17 User.Info acanosrv02 Jun 7 10:18:24 acanosrv02 h323\_gateway: : rx H245 OLC-1 10.48.36.247:15123->10.48.54.75:44466 AWAAAA4YM3AABWAIgXUBAQBAAoACACIAAgBSAAEGAAMAGAAQADMAFwBgAIYHQQFzGgARAACWAwAAAIAQhEABAAoK9YNC+WAo AxAAOA== 2016-06-07 03:18:17 User.Info acanosrv02 Jun 7 10:18:24 acanosrv02 h323\_gateway: : tx H245 OLCack-1 10.48.54.75:44466->10.48.36.247:15123 ISAAAAKAE1wAAAowNkvs3AAKMDZL7N0BAOA= Jun 7 10:18:24 acanosrv02 2016-06-07 03:18:17 User.Info acanosrv02 h323\_gateway: : rx H245 OLCack-101 10.48.36.247:15123->10.48.54.75:44466 ISAAZAaAFFwAAAoK9YNC+AAKCvWDQvkDAAEA 2016-06-07 03:18:17 User.Info acanosrv02 Jun 7 10:18:24 acanosrv02 h323\_gateway: : tx H245 OLC-102 10.48.54.75:44466->10.48.36.247:15123 AWAAZQOAKWAABWAIgXEAAAFAW1AHApFAAqIAOQAyANgAQgAPAGIAyAByANgA0hdwgBgNYAIACjA2S+zfAgALUAgACIFxAAAA AMA= 2016-06-07 03:18:17 User.Info acanosrv02 Jun 7 10:18:24 acanosrv02 : tx H245 OLC-103 10.48.54.75:44466->10.48.36.247:15123 h323\_gateway: AwAAZgoE00ABgClgAAcACIFxAAABQMNQBwKRQAKiADkAMgDYAEIADwBiAMgAcgDYANIXcAEgAAYACIFvAQIBABEBgBgNYAAA CjA2S+zhCgALUAgACIFxAAAAAMQ=

#### 12. An diesem Punkt sendet der SIP-Proxy (Partei 0) Medien an das Gateway:

2016-06-07 03:18:17 User.Info acanosrv02 Jun 7 10:18:24 acanosrv02 h323\_gateway: : media stream 7F50040213F0 party 0 stream 0 local udp 10.48.54.75 60642 2016-06-07 03:18:17 Jun 7 10:18:24 acanosrv02 User.Info acanosrv02 h323\_gateway: : media stream 7F50040213F0 party 0 stream 1 local udp 10.48.54.75 60643 2016-06-07 03:18:17 User.Info acanosrv02 Jun 7 10:18:24 acanosrv02 h323\_gateway: : media stream 7F5004021740 party 0 stream 0 local udp 10.48.54.75 60644 Jun 7 10:18:24 acanosrv02 2016-06-07 03:18:17 User.Info acanosrv02 h323\_gateway: : media stream 7F5004021740 party 0 stream 1 local udp 10.48.54.75 60645 2016-06-07 03:18:17 User.Info acanosrv02 Jun 7 10:18:24 acanosrv02 h323\_gateway: : media stream 7F5004021A90 party 0 stream 0 local udp 10.48.54.75 60646 2016-06-07 03:18:17 User.Info acanosrv02 Jun 7 10:18:24 acanosrv02

h323\_gateway: : media stream 7F5004021A90 party 0 stream 1 local udp 10.48.54.75 60647

13. Medien vom Endpunkt (Partei 1) bis zum Gateway:

```
      2016-06-07 03:18:17
      User.Info acanosrv02
      Jun 7 10:18:24 acanosrv02

      h323_gateway:
      : media stream
      7F5004021A90 party 1 stream 0 local udp 10.48.54.75 60640

      2016-06-07 03:18:17
      User.Info acanosrv02
      Jun 7 10:18:24 acanosrv02

      h323_gateway:
      : media stream
      7F50040213F0 party 1 stream 0 local udp 10.48.54.75 60636

      2016-06-07 03:18:17
      User.Info acanosrv02
      Jun 7 10:18:24 acanosrv02

      h323_gateway:
      : media stream
      7F50040213F0 party 1 stream 0 local udp 10.48.54.75 60636

      2016-06-07 03:18:17
      User.Info acanosrv02
      Jun 7 10:18:24 acanosrv02

      h323_gateway:
      : media stream
      7F5004021740 party 1 stream 0 local udp 10.48.54.75 60638
```

14. OLC/OLCAck zwischen Gateway und SIP-Proxy:

```
      2016-06-07 03:18:17
      User.Info acanosrv02
      Jun 7 10:18:24 acanosrv02

      h323_gateway:
      : h323OpenChannel mt 1 (3)
      Jun 7 10:18:24 acanosrv02

      2016-06-07 03:18:17
      User.Info acanosrv02
      Jun 7 10:18:24 acanosrv02

      h323_gateway:
      : h323OpenChannel mt 0 (3)
      Jun 7 10:18:24 acanosrv02

      2016-06-07 03:18:17
      User.Info acanosrv02
      Jun 7 10:18:24 acanosrv02

      h323_gateway:
      : sipOpenChannelAck mt 1 10.48.54.76 34936 (3)
      Jun 7 10:18:24 acanosrv02

      h323_gateway:
      : sipOpenChannelAck mt 0 10.48.54.76 34934 (3)
      Jun 7 10:18:24 acanosrv02
```

 Schließlich sehen Sie, dass die Medien zwischen dem Gateway und dem H.323-Endpunkt übertragen werden:

#### 16. Vom Gateway zum SIP-Proxy:

2016-06-07 03:18:17User.Info acanosrv02Jun 7 10:18:24 acanosrv02h323\_gateway:: media stream 7F5004021740 party 0 dest 10.48.54.76 34936 pt 97 ept 2552016-06-07 03:18:17User.Info acanosrv02Jun 7 10:18:24 acanosrv02h323\_gateway:: media stream 7F50040213F0 party 0 dest 10.48.54.76 34934 pt 107 ept 2552016-06-07 03:18:17User.Info acanosrv02Jun 7 10:18:24 acanosrv02h323\_gateway:: media stream 7F50040213F0 party 0 dest 10.48.54.76 34934 pt 107 ept 255h323\_gateway:: media stream 7F50040213F0 party 0 dest 10.48.54.76 34934 pt 107 ept 255

### Überprüfen

In diesem Abschnitt überprüfen Sie, ob Ihre Konfiguration ordnungsgemäß funktioniert.

Überprüfen Sie die CLI-Konfiguration mit dem folgenden Befehl:

#### h323\_Gateway

Beispiele für Ausgaben dieses Befehls sind:

a) Eine kombinierte Serverbereitstellung:

b) Skalierbare und ausfallsichere Bereitstellung:

### Fehlerbehebung

Dieser Abschnitt enthält Informationen zur Fehlerbehebung bei der Konfiguration und bei möglichen Anrufausfällen.

1. Protokolle für den SIP-Anrufabschnitt können auf dem für den SIP-Proxy verwendeten CB erfasst werden:

a) Herstellen einer Verbindung zum WebAdmin (Webschnittstelle)

b) Gehen Sie zu Protokolle > Detaillierte Ablaufverfolgung

c) Aktivieren Sie die SIP-Datenverkehrsverfolgung für die gewünschte Dauer:

Detailed tracing

| SIP traffic tracing<br>SIP traffic tracing status | Disabled            |                       |                       |                     |         |  |  |
|---------------------------------------------------|---------------------|-----------------------|-----------------------|---------------------|---------|--|--|
|                                                   | Enable for 1 minute | Enable for 10 minutes | Enable for 30 minutes | Enable for 24 hours | Disable |  |  |

d) Wenn der Anruf reproduziert wurde, sammeln Sie die Protokolle, indem Sie **Protokolle > Ereignisprotokolle** aufrufen und **sie als Text herunterladen.** 

2. Da es derzeit nicht möglich ist, die H.323-bezogenen Protokollierungsebenen und die Protokollauflistung auf der Webschnittstelle wie bei SIP zu ändern, können diese und die Protokollerfassung nur über die CLI erfolgen.

Gehen Sie wie folgt vor, um H.323-bezogene Protokolle abzurufen, um einen fehlgeschlagenen Anruf zu beheben:

a) SSH an das CB, der als H.323-Gateway-Server verwendet wird

b) Ändern Sie die Protokollierungsebene für H.323 mit dem Befehl **h323\_gateway trace\_level** <**level>.** 

- 0 Ablaufverfolgung
- 1 Nachverfolgung auf
- 2 fügt alle zwei Minuten Speicherdebugging hinzu
- 3 fügt Dump von H.225-/H.245-Paketen hinzu

**Hinweis**: H.323-Traces deaktivieren nicht automatisch wie bei SIP, da es keinen Timer gibt, also müssen Sie diesen auf 0 setzen, um diese Traces nach der Log-Auflistung zu deaktivieren.

c) Führen Sie Syslog-Befehl aus, um die aktuellen Protokolle anzuzeigen.

d) Um die Protokollierung zu stoppen, drücken Sie Strg+C.

e Kopieren Sie die Ausgabe zur Analyse in Editor++.